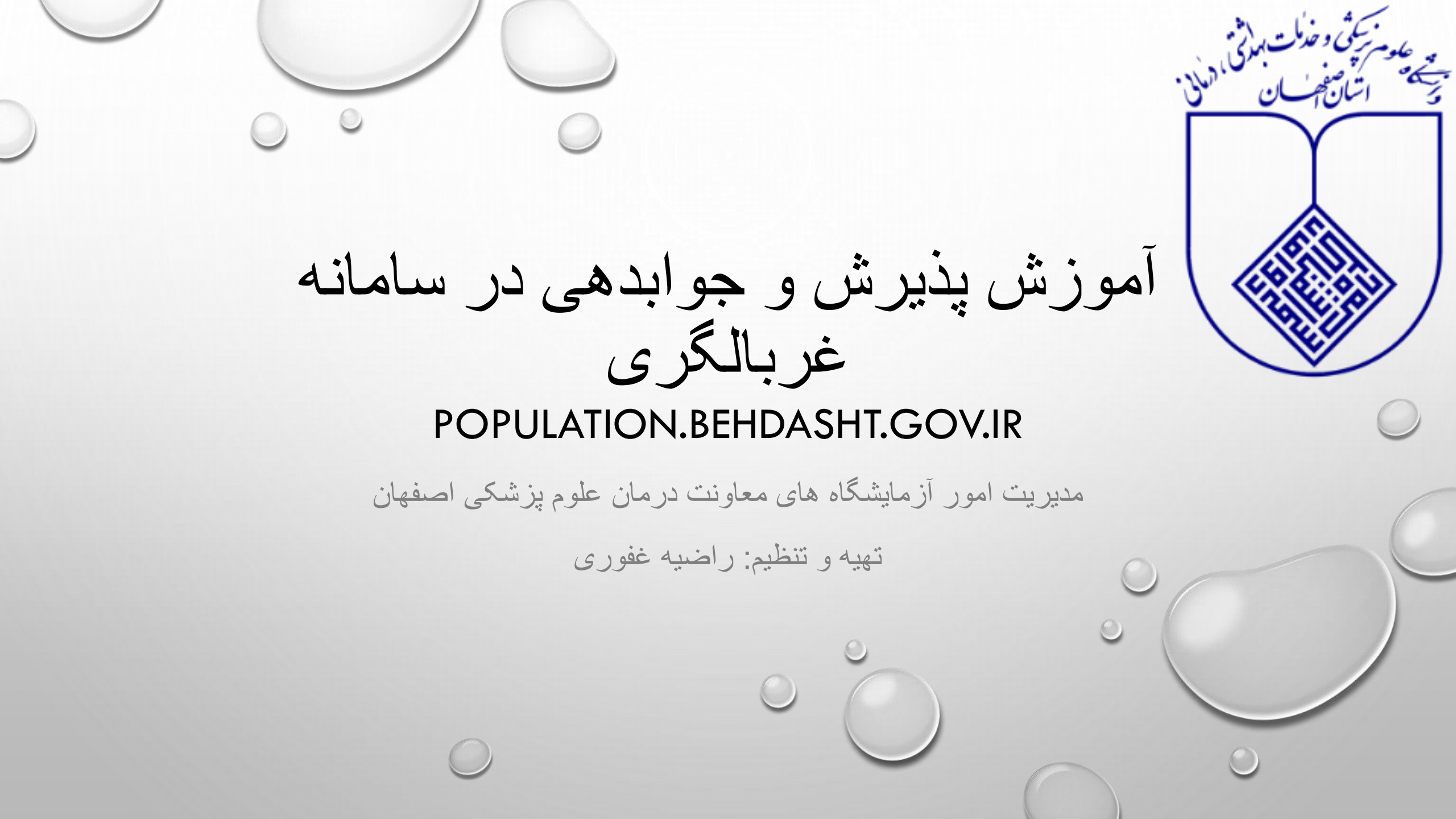

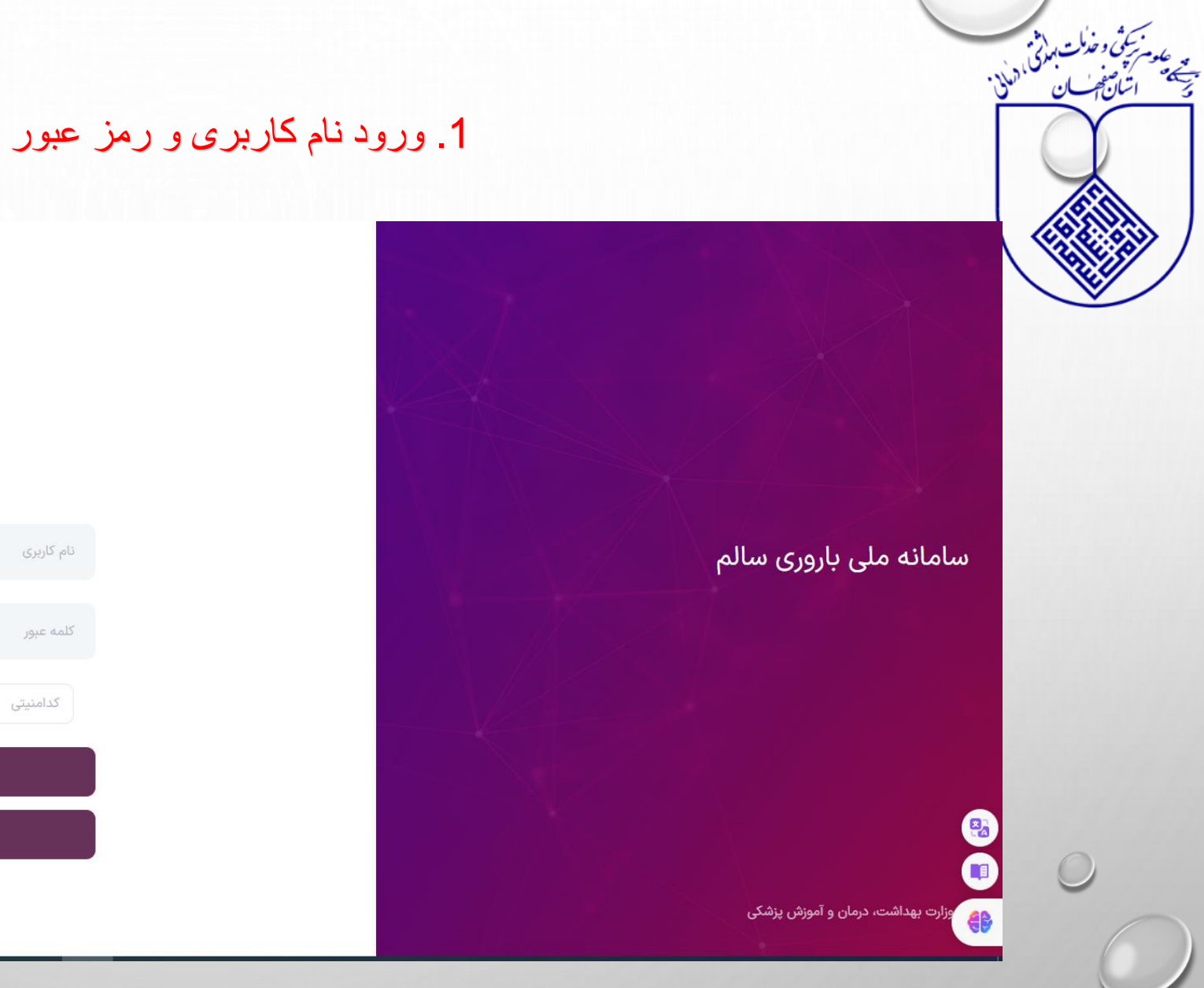

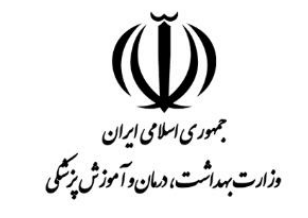

نام کاربری و رمز عبور خود را وارد کنید

|                       | نام کاربری |
|-----------------------|------------|
|                       | كلمه عبور  |
| 2 9935                | کدامنیتی   |
| ورود                  |            |
| ورود با کد نظام پزشکی | )          |

| 10                                                               |                                                                                                    | يى د خدمات بېرى<br>استىنىپەن<br>سىلىنىپەن |
|------------------------------------------------------------------|----------------------------------------------------------------------------------------------------|-------------------------------------------|
| م بستجو با کد ملی                                                | برری المالی ایران<br>رستبدات، اعلان آماز ایریکی<br>رستبدات، اعلان آماز ایریکی                                   | á III                                     |
| ليست انتظار                                                      | حستجوى شخص                                                                                                    | i<br>A                                    |
| نام و نام خانوادگی کد ملی نوع بیمه<br>راسمه موی 🕄 ۲۰۰۰ ۱۳۹۰ آزاد | با ورود کد ملی میتوانید اطلاعات شخص را<br>مشاهده نمایید                                                         |                                           |
| رامیوه اوری 🕄 ۲۵۷ آزاد                                           | <ul> <li>2. ورود کد ملی بیمار و کلیک روی گزینه جستجو</li> <li>کدملی</li> <li>کدملی</li> <li>کد ارجاع</li> </ul> |                                           |
|                                                                  | فقط به صورت عددی وارد نمایید                                                                                    |                                           |
|                                                                  |                                                                                                    | C                                         |

| 3              |                    |               | فقط به صورت عددی وارد نمایید   |                | Ý |
|----------------|--------------------|---------------|--------------------------------|----------------|---|
|                | تاريخ تولد:        | نام خانوادگی: | نام:                           |                |   |
|                | ۳ /۰ /۳۰           | غفورى         | راضيه                          |                |   |
|                |                    |               |                                | ĭ              | × |
| وضعيت          | جنسيت              | تاريخ انقضا:  | بيمه:                          | <b>⊥</b>       |   |
| تاهل:<br>متاهل | زن                 | 1404/10       | تامین اجتماعی - بیمه<br>اجباری |                |   |
|                |                    |               | موقعیت جغرافیایی:              |                |   |
|                |                    |               |                                |                |   |
|                |                    |               | تلفن همراه را وارد کنید:       | <b>.</b>       |   |
| مار و کلیک روی | رود شماره تلفن بيه | 3. و          | 494                            | 20             |   |
| ىخە جديد       | گزينه صدور نه      |               | نوع بیمه را انتخاب کنید:       | تنظيمات كاربرى | 0 |
|                |                    | اعى           | آزاد 💿 تامین اجتم              | ധ              | - |

| ← → G           | 25 population.behd | asht.gov.ir/Clini           | c/Prescriptic | on/55386/3736/  | 1/1288426917        | (                            | জন 🔤 🌣                                | r D                          |               |    |
|-----------------|--------------------|-----------------------------|---------------|-----------------|---------------------|------------------------------|---------------------------------------|------------------------------|---------------|----|
| ★ Bookmarks     | Scholar.rose-hulma | ىامانە صدور 📄               | 윊 ورود به u   | 2 Chargoon Didg | بیمه نوین 🙍 ah      | Cryptocuri 🞯 شرکت            | rency Pric                            | »                            | 🗅 All Bookman | ks |
| ملى             | Q جستجو با کد      | جدید                        | مراجعه        |                 |                     |                              | لی)<br>اسلای ایران<br>« همان آمزش بزش | שרים<br>איניט<br>גוורייבוריי |               |    |
|                 | 1984 1971 av/198   |                             | جنسيت:        | ۲۷روز           | سن: •سال و ۶ماه و ۱ | <sub>ا</sub> خانوادگی: راضیه | نام و ناه                             | کد اقامت:                    |               |    |
| C               | ليست انتظار        | :deu                        | زن            |                 | : lé.ů              |                              | غفوری                                 | شماره درمز ده:               | i             |    |
| کد ملی نوع بیمه | نام و نام خانوادگی | بیند.<br>تامین اجتماعی<br>۲ | یدر:<br>پدر:  |                 |                     | مردد.<br>۱۹۳۰ - ۲            | -                                     | ۳۷۳۶                         | Δ.            |    |
|                 |                    |                             |               |                 |                     | سوابق بیمار                  | ختصاصی پزشک                           | 🌶 یادداشت ا                  |               |    |
|                 |                    | دمات پاراکلینیکی            | ساير خ        | ات ارجاع        | يوتراپى خدم         | تصویربرداری فیز              | آزمایش                                | دارو<br>ثبت نهایی            |               |    |
|                 |                    |                             |               | C               | گزينه آزمايش        | 4. کلیک روی                  |                                       |                              | 2,            |    |
|                 |                    |                             |               |                 | سوابق مصرف          | 🚯 نسخه پرمصرف 😭              | مات نشان دار<br>اده 🛢                 | ک خد 🌑 خد                    | <b>2</b> 0    | 0  |
|                 |                    | ~                           |               |                 |                     |                              | Search                                | here                         | <b>۵۵</b>     |    |
|                 |                    |                             | ريقه مصرف     | Ь               | * مقادیر مصرف       | زمان مصرف                    | *                                     | تعداد                        |               |    |

| → G == population.beh              | dasht.gov.ir/Clinic/Prescription/55386/3/36/1/128842691/ 🖙 🕸 🎦 🚺 🐚 🕄                                                                                                    |   |
|------------------------------------|----------------------------------------------------------------------------------------------------|---|
| Bookmarks Scholar.rose-hulma       | ورود به سامانه صدور 📄 📩 Chargoon Didgah 🧖 شرکت بیمه نوین 🧖 Chargoon Didgah ورود به سامانه صدور                                                                                                    |   |
| نام و نام خانوادگی کد ملی نوع بیما |                                                                                                    | S |
|                                    |                                                                                                    | * |
|                                    | 📥 🖉 یادداشت اختصاصی پزشک 👔 سوابق بیمار                                                                                                    | Z |
|                                    | د داره آزمانش، تصویریداری فیزیوترانی خدمات ارجاع سایر خدمات باراکلینیک                                                                                                    | _ |
|                                    |                                                                                                    |   |
|                                    |                                                                                                    |   |
|                                    |                                                                                                    |   |
|                                    | 🕥 د المالي المالي المالي المالي المالي المالي المالي المالي المالي المالي المالي المالي المالي المالي المالي المالي المالي المالي المالي المالي المالي المالي المالي المالي المالي المالي المالي المالي المالي المالي المالي المالي مالي |   |
|                                    | * نام دارو 🥃                                                                                                    |   |
|                                    | ✓ … Search here                                                                                                    |   |
|                                    | تعداد * زمان مصرف * مقادیر مصرف طریقه مصرف                                                                                                    |   |
|                                    |                                                                                                    |   |
|                                    | دوره تکرار توضیحات<br>شود                                                                                                    |   |
|                                    |                                                                                                    |   |
|                                    |                                                                                                    |   |
|                                    | 🔶 ثبت نشان دار 🔶 ثبت نسخه پرمصرف 🖉 افزودن                                                                                                    |   |
|                                    |                                                                                                    |   |

| . 360 | ات برزمی<br>سان | بسری و خدما<br>سرحینی و خدما<br>اسان جسه |    |
|-------|-----------------|------------------------------------------|----|
|       | C               | ſ                                        |    |
|       |                 |                                          | >) |
|       | No. No.         | V                                        |    |

| ليست انتظار                        | زن<br>نام بیمه:                   | غفوری<br>تلفن همراه: شغل:                | : آن الماره پرونده:                                                                                                    |
|------------------------------------|-----------------------------------|------------------------------------------|----------------------------------------------------------------------------------------------------|
| نام و نام خانوادگی کد ملی نوع بیما | پدر:<br>تامین اجتماعی<br>۲        | ogre                                     | 2474                                                                                                    |
|                                    |                                   | ن پزشک 🔒 سوابق بیمار                     | اً<br>یادداشت اختصاصی<br>ک                                                                                                    |
|                                    | ت ارجاع سایر خدمات پاراکلینیکی    | تصویربرداری فیزیوتراپی خدماه             | دارو آزمایش<br>ثبت نهایی                                                                                                    |
|                                    | 5. انتخاب تست و پذیر ش<br>روه هدف | ان دار 🔺 نسخه پرمصرف 🚯 سوابق آزمایش 🌀 گر | خدمات نشا 🏷 خدمات نشا                                                                                                    |
|                                    |                                   | نظر را انتخاب کنید                       | حدمت مورد                                                                                                    |
|                                    | اورژانسی                          | تاريخ انجام توضيحات                      | تعداد<br>ه                                                                                                    |
|                                    |                                   | ان دار 🛉 ثبت نسخه پرمصرف 🖌 افزودن        | ل المحالي المحالي محالي محالي محالي محالي محالي |
| o 🗆 🤅 🦻                            | 📄 🛍 🔇 🐸 🚺                         |                                          | 1:20 PM<br>1/3/2024 فا 1/2                                                                                                    |

| \star Bookmarks | Scholar.rose-hulma                | ورود به سامانه صدور 📄                                       | 😵 Chargoon Didgah                                                           | شرکت بیمه نوین 🙋                                                                 | Cryptocurrency Pric                                                                 | »   C A                               | I Bookmarks   | 0 |
|-----------------|-----------------------------------|-------------------------------------------------------------|-----------------------------------------------------------------------------|----------------------------------------------------------------------------------|-------------------------------------------------------------------------------------|---------------------------------------|---------------|---|
|                 |                                   | جنسیت:<br>زن                                                | اه و ∧⊤روز                                                                  | به سن: مسال و ۲ما                                                                | نام و نام خانواددی: راضی<br>غفوری                                                   | دد اقامت:                             |               |   |
| کد ملی نوع بیمه | لیست انتظار<br>نام و نام خانوادگی | نام بیمه:<br>پدر:<br>تامین اجتماعی<br>آگ                    |                                                                             | شغل:                                                                             | تلفن همراه:<br>۹۳                                                                   | شماره پرونده:<br>۳۷۳۶                 |               |   |
|                 |                                   |                                                             |                                                                             | بار                                                                              | فتصاصى پزشک 🚦 سوابق بيم                                                             | یادداشت اه                            | i<br>A        | _ |
|                 |                                   | سایر خدمات پاراکلینیکی                                      | خدمات ارجاع                                                                 | فيزيوتراپى                                                                       | زمایش تصویربرداری                                                                   | دارو آ<br>ثبت نهایی                   |               |   |
|                 |                                   | <b>48 انتخاب گردد</b><br>×<br>ssociated Plasm<br>(PAPP-A+Fr | © گروه هدف<br>6. کد 7988<br>ha protein –A (PAPP-A)<br>درم داون شامل (eeBeta | صرف <b>۱</b> سوابق آزمایش<br>PAPF - اندازهگیری کمّی (<br>مارکر برای غربالگری سنا | مات نشان دار 🚖 نسخه پرمد<br>مایش<br>A SerPI-aCnc - 32046-5-<br>-A SerPI-aCnc - دابل | مند کند<br>+ نام آز<br>PAPP<br>5<br>3 | 2/<br>20      |   |
|                 |                                   |                                                             |                                                                             | سخه پرمصرف افزودن                                                                | ثیت نشان دار 🛉 ثبت ند                                                               |                                       | 2A<br>ひ<br>合計 | ( |

| Bookmarks | population.behda | snt.gov.ir/Cl | alu a Sasa     | (barco       | on Didgah      | 8426917           |                       | rrency Pric               | 망<br>» 「          |    |  |
|-----------|------------------|---------------|----------------|--------------|----------------|-------------------|-----------------------|---------------------------|-------------------|----|--|
|           |                  |               | ورود به سد     | - Chargo     | - Bragan       | ارتک بیند توین    |                       |                           |                   |    |  |
|           |                  |               |                |              |                |                   | ن سوابق بیمار         | اختصاصی پزشک              | 🌮 یادداشت         |    |  |
|           |                  | ت پاراکلینیکی | سایر خدم       | ارجاع        | خدمات          | فيزيوتراپى        | تصويربرداري           | آزمایش                    | دارو              |    |  |
|           |                  |               |                |              |                |                   |                       |                           | ثبت نهایی         | i  |  |
|           |                  |               |                |              |                |                   |                       | شماره ۵۵۳۸۶               | پذیرش ا           | ≖  |  |
|           |                  |               |                |              |                |                   |                       |                           |                   |    |  |
|           |                  |               |                |              | یش             | نسخه آزما         |                       |                           |                   |    |  |
|           |                  | حذف           | تاريخ<br>انجام | تعداد        |                |                   |                       | ش                         | نام آزمای         |    |  |
|           |                  | 0             |                | ١            | PAPP-)         | ی سندرم داون شامل | بل مارکر برای غربالگر | ۴ - (PAPP-A - دار<br>A+F) | ለV۹۸-ሥ<br>reeBeta | 2, |  |
|           |                  | سخه           | ثت ز           |              | A              | الثورس ورريت      | 7                     |                           |                   | 20 |  |
|           |                  |               |                |              |                | ب ست              | 1                     |                           |                   |    |  |
|           |                  |               |                | Version .1.1 | F   ©7007-7077 | بان و آموزش پزشکی | وزارت بهداشت، دره     |                           |                   |    |  |

9

the state

| ← → C 😁 population.be           | hdasht.gov.ir/Clinic/ExaminationsProperty                | ©~ ⊑ ☆ D                                         | سبري هند : 💿 🗉     |
|---------------------------------|----------------------------------------------------------|--------------------------------------------------|--------------------|
| ★ Bookmarks Scholar.rose-hulma. | کت بیمه نوین 🧖 🛛 Chargoon Didgah ورود به سامانه صدور 📄 . | ش 🙆 Cryptocurrency Pric »                        | All Bookmarks      |
|                                 |                                                          |                                                  |                    |
|                                 |                                                          | یادداشت اختصاصی پزشک 👔 سوابق بیمار               |                    |
|                                 | فیزیوتراپی خدمات ارجاع سایر خدمات پاراکلینیکی            | دارو آزمایش تصویربرداری                          |                    |
|                                 | 8 ثبت نہایے نسخہ                                         | ثبت نهایی                                        | i                  |
|                                 |                                                          |                                                  | - д                |
|                                 |                                                          | پذیرش شماره ۵۵۳۸۶                                | -                  |
|                                 | شرخه آندادش                                              |                                                  |                    |
|                                 |                                                          |                                                  | 10000              |
|                                 | تاريخ<br>تعداد انجام جذف                                 | نام آنمایش                                       |                    |
|                                 |                                                          | ۲۹۲،۲۰۳ - PAPP-A) - ۴۸۷۹۸-۳                      |                    |
|                                 |                                                          | (A+FreeBeta                                      |                    |
|                                 | در حال ثبت نسخه                                          |                                                  | تنظیمات کاریزی محن |
|                                 | ، فرج ها در صفحه کاربری                                  | 9 انجام تنظيمات                                  |                    |
|                                 | ، ه آمهنش ، پنشک ، ۷۲-۲۰-۷ Version ۰.۱.۴ I ©۲۰۰۷         | وزارت بهداشت، درمان                              | 0                  |
|                                 | An unhandled ex                                          | xception has occurred. See browser dev tools for | details, R         |

| Bookmarks  | scholar.rose-h | ر 📄            | ورود به سامانه صدو 🗞 Chargo    | مه نوین 🙋 con Didgah | شرکت بید 🞯 درکت بید                      | ency Pric »                       | All Bookmarks    |    |
|------------|----------------|----------------|--------------------------------|----------------------|------------------------------------------|-----------------------------------|------------------|----|
|            |                |                |                                |                      | پزشک                                     | تنظيمات تب معاينه                 |                  | 65 |
| C          | نتظار          | ليست ا         |                                |                      | ول و دوم                                 | 9. تیک گزینه ا                    |                  |    |
| نوع بيمه   | ادگی کدملی     | نام و نام خانو | 🗆 نوع سندروم                   | 🗌 امضای نسخه         | 🔽 بارگذاری تصویر                         | ✔ ویزیت با ثبت<br>مراجعه          |                  |    |
| تأمين اجتم | 0              | راضیه غفوری    | نمودار قد(کودکان زیر<br>۵ سال) | 🗆 قد                 | نمودار دور<br>سر(کودکان زیر دوسال)       | 🗋 شکایت اصلی                      | i                |    |
|            |                |                | 🗌 نمایه توده بدنی              | 🗆 وزن                | نمودار وزن برای قد<br>(کودکان زیر ۵ سال) | 🗆 نمودار وزن(کودکان<br>زیر ۵ سال) | д                |    |
|            |                |                | 🗆 دورسر                        | 🗆 تنفس               | 🗌 نېض                                    | 🗌 درجه حرارت                      |                  |    |
|            |                |                |                                | 🗆 تشخيص              | 🗆 علائم                                  | 🗆 فشارخون                         |                  |    |
|            |                |                | ذخيره تغييرات                  |                      |                                          |                                   |                  |    |
|            |                |                |                                | نتخاب فرم            | .10                                      | تنظيمات فرم ها                    | ₽⁄<br><b>2</b> 0 | 0  |
|            |                |                |                                |                      |                                          | فرم های انتخابی                   | 28               | 0  |
|            |                |                |                                |                      |                                          | 🝷 انتخاب کنید                     | ڻ<br>ا           |    |
|            |                |                |                                |                      |                                          |                                   | (C)              |    |

|               |                           |                             |                     | -                                        |                                                                                                    |               | I (Y         |
|---------------|---------------------------|-----------------------------|---------------------|------------------------------------------|----------------------------------------------------------------------------------------------------|---------------|--------------|
| 🖈 Bookmarks 🛛 | S scholar.rose-hulma 📔    | ورود به سامانه صدور و Wingo | ه نوین 🧖 on Didgah  | Cryptocurr @ شرکت بیما                   | ency Pric » C                                                                                                    | All Bookmarks |              |
|               |                           |                             |                     | پزشک                                     | تنظيمات تب معاينه                                                                                                    |               |              |
| C             | ليست انتظار               |                             |                     |                                          |                                                                                                    |               | ( ( <b>1</b> |
|               |                           | 🗆 نوع سندروم                | 🗌 امضای نسخه        | 🖌 بارگذاری تصویر                         | ✓ ویزیت با ثبت<br>میادعه.                                                                                                    |               |              |
| نوع بيمه      | نام و نام خانوادگی گد ملی | 🗌 نمودار قد(کودکان زیر      | 🗆 قد                | 🗌 نمودار دور                             | شرا <del>بعه</del><br>🗆 شکایت اصلی                                                                                                    |               |              |
| تأمين اجتماعى | راضيه غفوری 🚯             | ۵ سال)                      |                     | سر(کوڈکان زیر دوسال)                     |                                                                                                    | 1             |              |
|               |                           | 🗌 نمایه توده بدنی           | 🗆 وزن               | نمودار وزن برای قد<br>(کودکان زیر ۵ سال) | 🗌 نمودار وزن(کودکان<br>زیر ۵ سال)                                                                                                    | <u>д</u>      |              |
|               |                           | 🗆 دورسر                     | 🗆 تنفس              | 🗋 نېض                                    | 🗆 درجه حرارت                                                                                                    |               |              |
|               |                           |                             | 🗆 تشخيص             | 🗆 علائم                                  | 🗌 فشارخون                                                                                                    |               |              |
|               |                           |                             |                     |                                          | ٩                                                                                                    |               |              |
|               |                           |                             |                     | وم داون<br>وم داون                       | الحات غربالگری سندر ایکافرم اطلاعات غربالگری سندر                                                                                                    |               |              |
|               |                           |                             |                     | وم داون                                  | المراجعة المراجعة<br>المراجعة المراجعة المراجعة المراجعة المراجعة المراجعة المراجعة المراجعة المراجعة المراجعة المراجعة المراجعة الم<br>المراجعة المراجعة المراجعة المراجعة المراجعة المراجعة المراجعة المراجعة المراجعة المراجعة المراجعة المراجعة المراجعة المراجعة المراجعة المراجعة المراجعة المراجعة المراجعة المراجعة المراجعة المراجعة المراجعة المراجعة المراجعة المراجعة المراجعة المراجعة المراجعة المراجعة المراجعة الم<br>المراجعة المراجعة المراجعة المراجعة المراجعة المراجعة المراجعة المراجعة المراجعة المراجعة المراجعة المراجعة المراجعة المراجعة المراجعة المراجع<br>المراجعة المراجعة المراجعة المراجعة المراجعة المراجعة المراجعة المراجعة المراجعة المراجعة المراجعة المراجعة المراجعة المراجعة<br>المراجعة المراجعة المراجعة المراجعة المراجعة المراجعة المراجعة المراجعة المراجعة المراجعة المراجعة المراجعة المراجعة المراجعة<br>المراجعة المراجعة المراجعة المراجعة المراجعة المراجعة المراجعة المراجعة المراجعة المراجعة المراجعة المراجعة المراجعة المراجعة المراجعة المراجعة المراجعة المراجعة المراجع<br>المراجعة المرجعة المرجعة المراجعة المراجعة المرجة المراجعة المراجعة المراجعة المراجة المراجعة المراجعة المراجعة المراجعة المراجعة المراجعة الم<br>المراجعة المراجعة المراجعة المراجعة المراجعة المراجعة المراجعة المراجعة المراجعة المراجعة المراجعة المراجعة المراجعة المراجعة<br>المراجعة المراجعة المراجعة المراجعة المراجعة المراجعة المراجعة المراجعة المراجعة المراجعة المراجعة الم |               |              |
|               |                           | n n 11                      |                     |                                          | فرم بررسی غریالگری<br>فرم بررسی غریالگری                                                                                                    | <b>.</b>      |              |
|               |                           | مطابق تصوير                 | داون جسجو و<br>مناب | ا فرم سندروم                             | فرم بررسی غربالگری                                                                                                    | 20            |              |
|               |                           | ىبت كىپى تماييد.            | ں روی حریت          | حاب کرند و سپس                           | ورم تبت سفط الد<br>تست۶۶                                                                                                    | 20            | 0            |
|               |                           |                             |                     | دروم داون                                | 🔸 🗡 فرم اطلاعات غربالگری سن                                                                                                    | ()<br>()      | U            |
|               |                           |                             |                     |                                          |                                                                                                    |               |              |

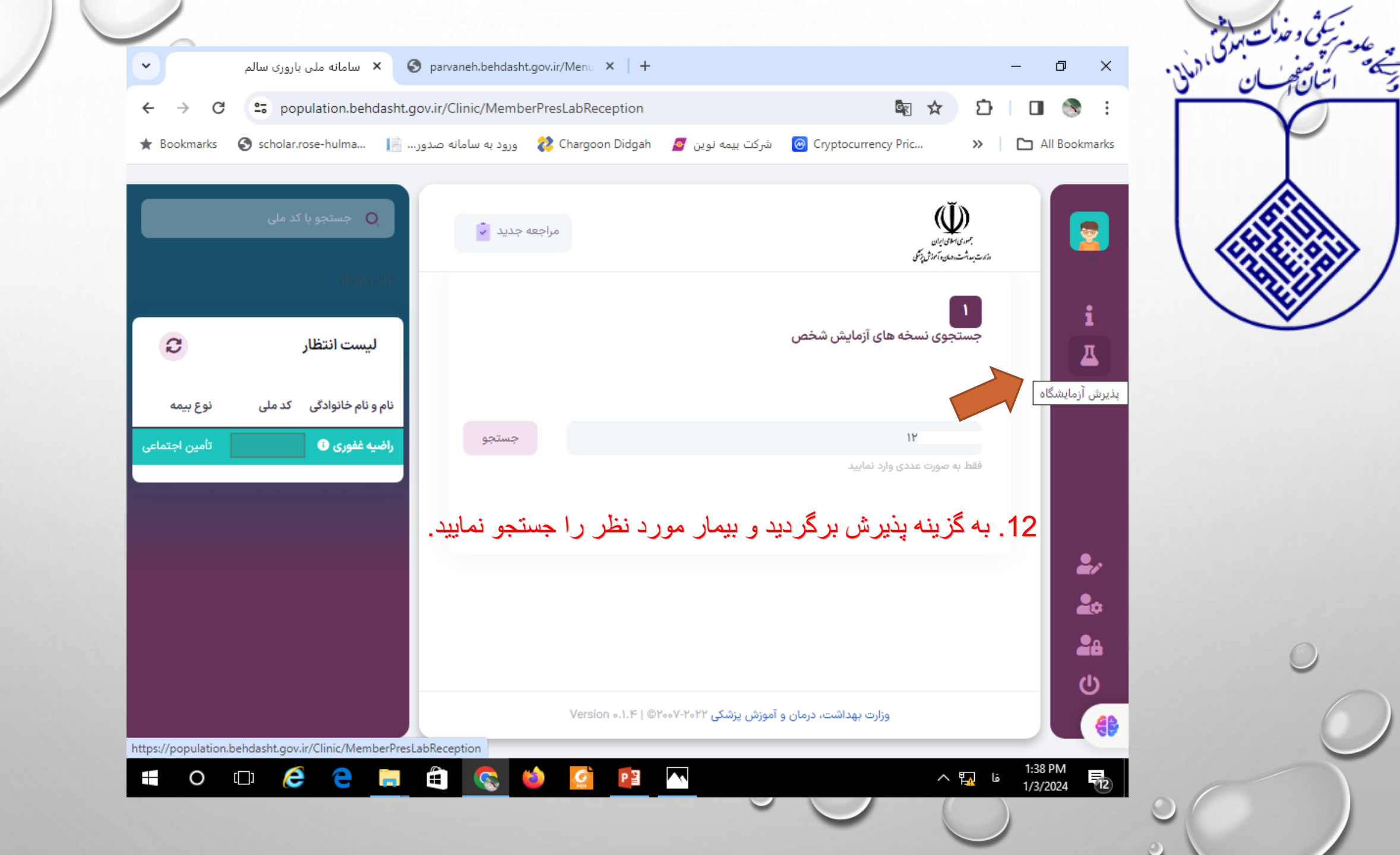

| <ul> <li>سامانه ملی باروری سالم</li> <li>خ خ C C     <li>population.behdasht.g</li> </li></ul> | ) parvaneh.behdasht.gov.ir/Menu ×   +<br>ov.ir/Clinic/MemberPresLabReception | -<br>⊠ ☆ ⊅ □                                                             | صوحد ت بمذي .<br>الصفي الملك |
|------------------------------------------------------------------------------------------------|------------------------------------------------------------------------------|--------------------------------------------------------------------------|------------------------------|
| Bookmarks 🔇 scholar.rose-hulma 📔                                                               | شرکت بیمه نوین 🖉 Chargoon Didgah 🤰 ورود به سامانه صدور                       | Cryptocurrency Pric » 🗅 Al                                               | ll Bookmarks                 |
| و با کد ملی Q                                                                                  | مراجعه جدید                                                                  | بهمدی بوی ایران<br>بر از سری بوی ایران<br>اوار سرید شده مدی ۲۰ موثر بوتک |                              |
| ۱۳۵۲/۱۵/۱۳<br>لیست انتظار                                                                      | ص                                                                            | ۱<br>جستجوی نسخه های آزمایش شخط                                          | i<br>A                       |
| نام و نام خانوادگی کد ملی نوع بیمه<br>راضیه غفوری ① تأمین اجتماع                               | جستجو                                                                        | 11                                                                       |                              |
|                                                                                                | 13. روی نسخه مد نظر کلیک<br>نمایید                                           | فقط به صورت عددی وارد نمایید                                             | <b>2</b> ,                   |
|                                                                                                | ۱۳:۰۷ ۱۴۰۲/۱۰) ۱۳:۰۷ نام پزشک:                                               | کدنسخه:۵۵۳۸۶ تاریخ نسخه 🛃                                                | <b>2</b> ⇔<br><b>2</b> ⊕     |
|                                                                                                | ۱۳:۱۴ ۱۴۰۰۲/۱۴ نام پزش <sup>ت</sup> فی<br>                                   | کدنسخه:۴۸۷۲۷ تاریخ نسخه 🖥                                                | U<br>()                      |
| 0 🗆 🩋 🗎                                                                                        |                                                                              | 1:39 آ<br>1/3/2 فا                                                       |                              |

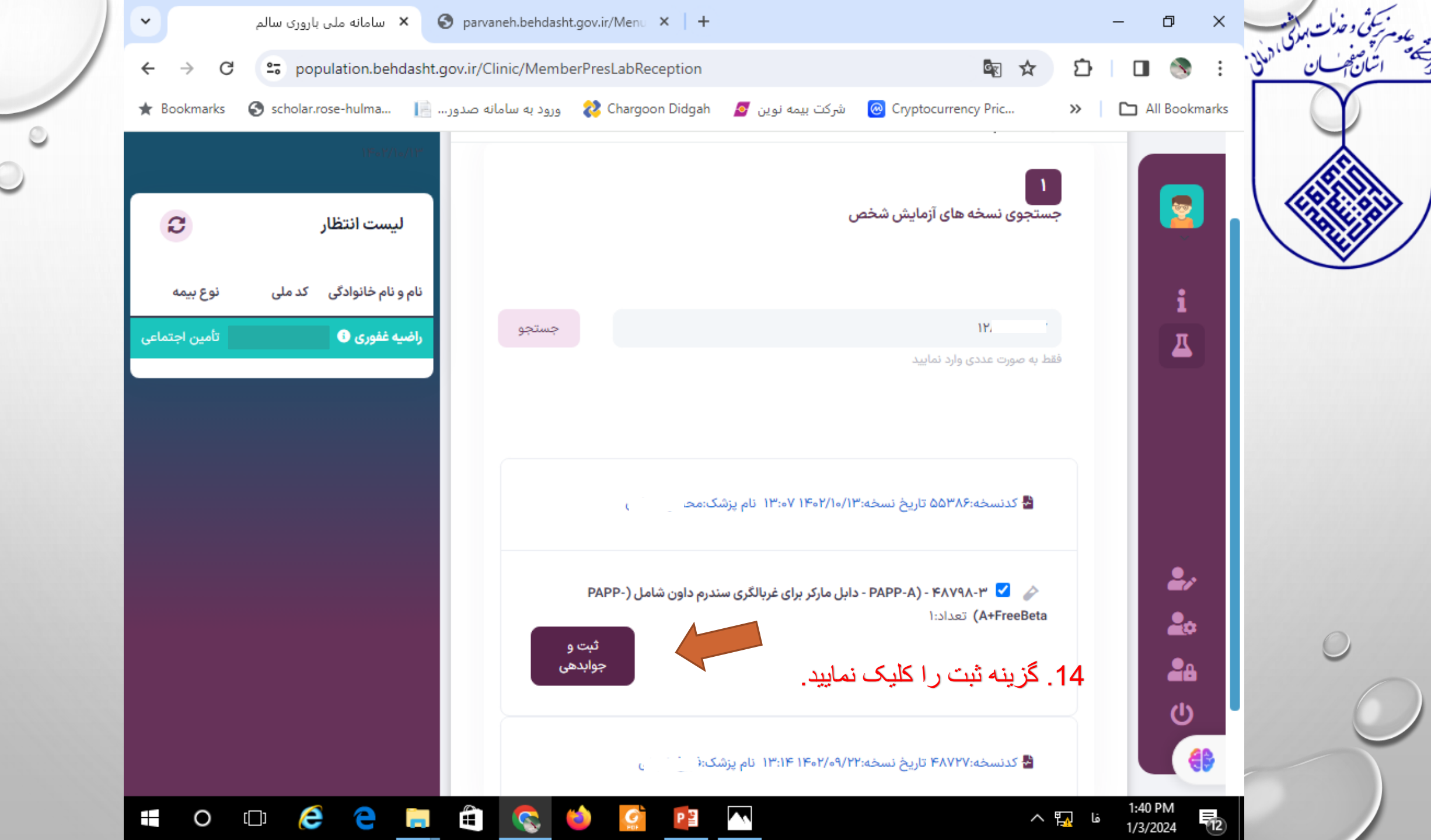

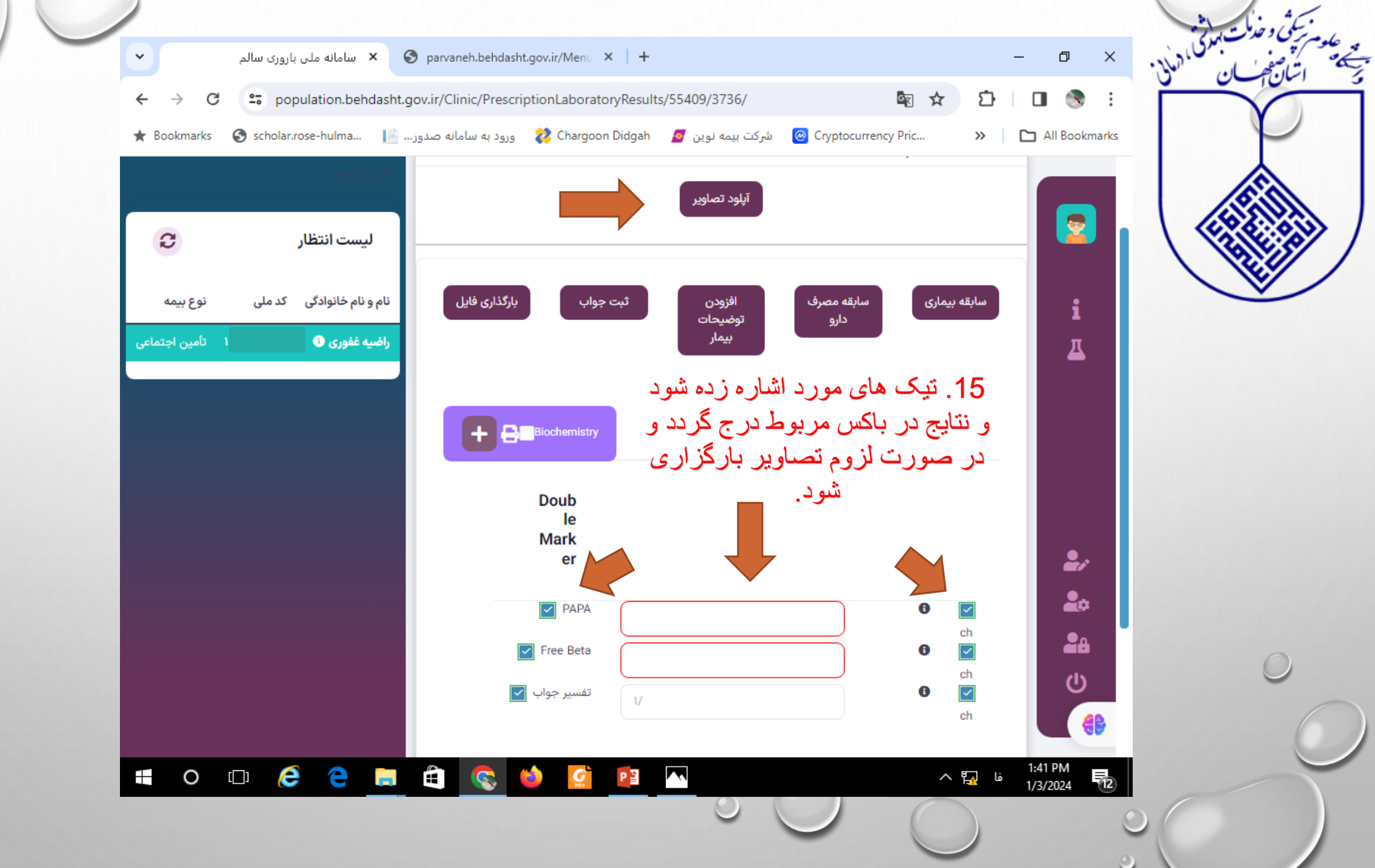